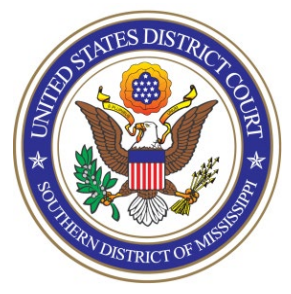

**UNITED STATES DISTRICT COURT** Southern District of Mississippi Office of the Clerk

## ATTORNEY PROCEDURES

Requesting Certificate of Good Standing

TO: All Attorneys

**FROM:** Arthur Johnston, Clerk

DATE: August 6, 2024

## SUBJECT: Requesting Certificate of Good Standing Using CM/ECF

To request a Certificate of Good Standing online, you must have an upgraded individual PACER account. If you do not have an upgraded individual PACER Account, click <u>HERE</u> for procedures. Once you have a PACER Account, follow the applicable steps <u>HERE</u> to request filing access.

Once you have access to the Southern District of Mississippi CM/ECF filing system, follow the steps below to request a Certificate of Good Standing while in the CM/ECF menu:

1. In the Utilities menu, select Attorney Certificate Request

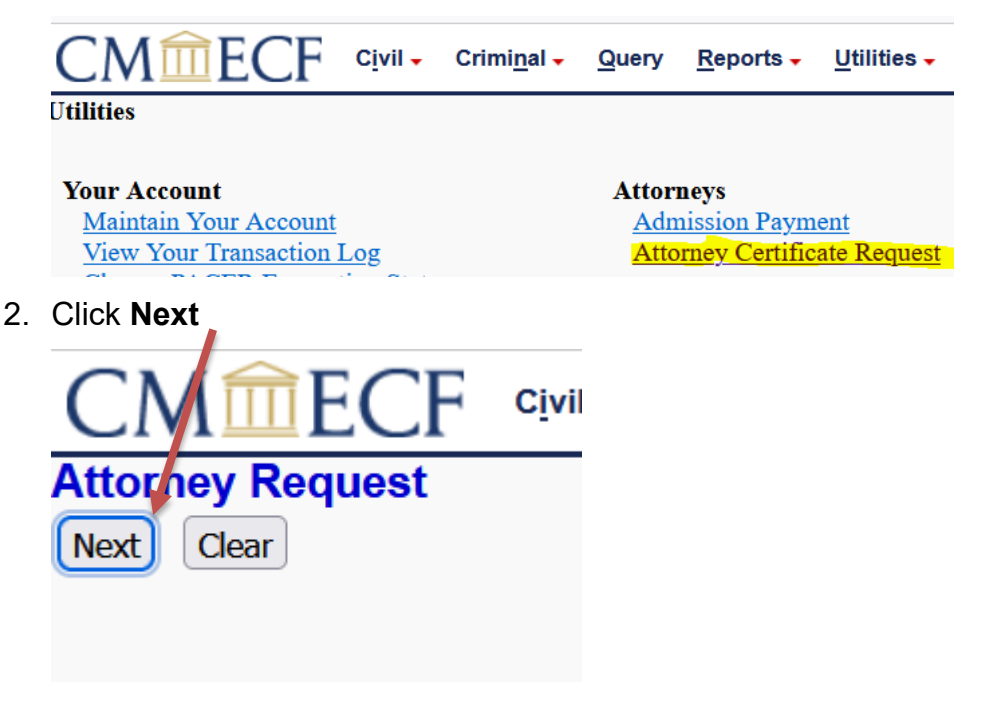

3. Select Request for Certificate of Good Standing (the only available event) ...

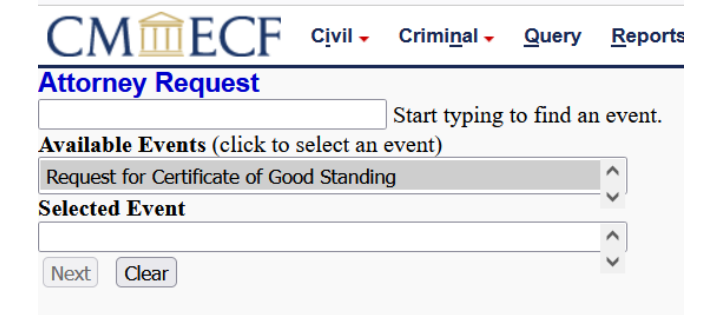

... to place it in the "Selected Event" list, then click Next

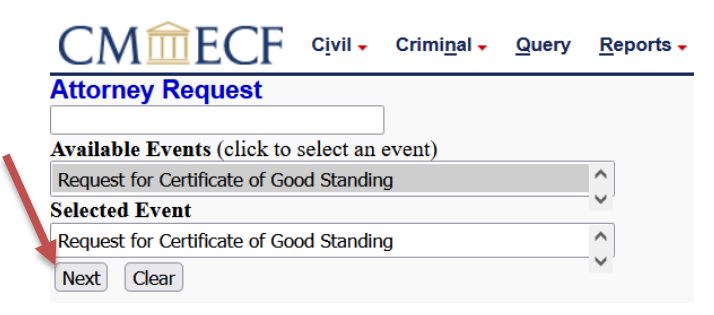

4. Read and acknowledge the warning message, then click Next

CM The ECF Civil- Criminal- Query Reports- Utilities- Search Help Log Out Attorney Request Tyou are NOT currently a member of the Mississippi Rar in good standing, do NOT continue docketing this event. You must be generally admitted in our court in accordance with Rule \$3.1(a) of the Local Uniform Civil Rules of the United States District Courts for the Northern District of Mississippi and the Southern District of Mississippi to request a certificate. Please contact the Clerks Office at 601-608-4028 for more information. New Court

5. Read and acknowledge the next instructional message, then click Next

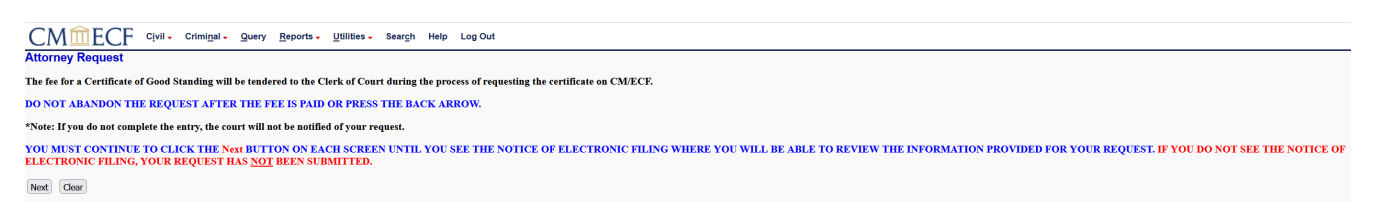

6. Read and acknowledge the message regarding paying of the fee, then click Next

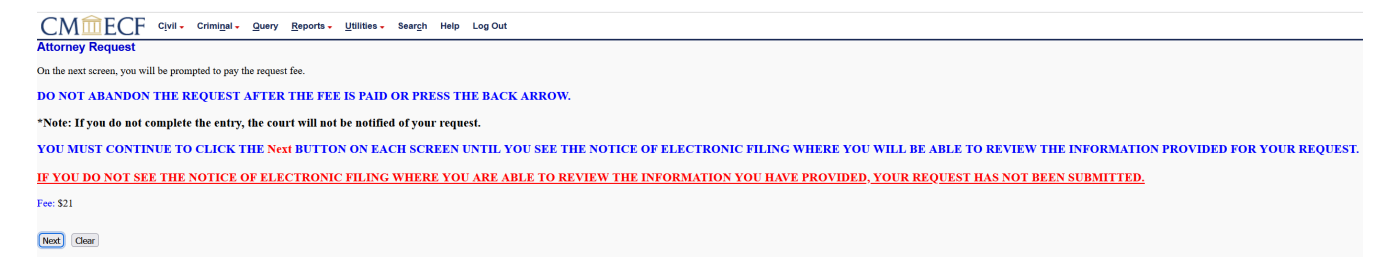

7. Pay.gov via PACER will always prompt you again for credentials. Enter your PACER password and click **Login** 

Enter your PACER credentials to update personal information, register to e-file, make an online payment, or to perform other account maintenance functions.

| Login                                                                                                    |                                                                                                    |  |  |  |  |
|----------------------------------------------------------------------------------------------------|----------------------------------------------------------------------------------------------------|--|--|--|--|
| <ul> <li>Required inform</li> </ul>                                                                                                    | lation                                                                                                    |  |  |  |  |
| Username *                                                                                                    | mssdtestatty                                                                                                    |  |  |  |  |
| Password *                                                                                                    | ••••••                                                                                                    |  |  |  |  |
|                                                                                                    | Login Clear Cancel                                                                                                    |  |  |  |  |
| Not mssdtestatty?Click here to login as a different user                                                                                                    |                                                                                                    |  |  |  |  |
| Need an Account?   Forgot Your Password?   Forgot Username?                                                                                                    |                                                                                                    |  |  |  |  |
| This is a restricted<br>activities of PACE<br>and all access atte<br>authorized by the<br>security, performa<br>the judiciary of its<br>consent to system<br>created by them of<br>discovered, includ<br>law enforcement | I government website for official PACER use only. All<br>R subscribers or users of this system for any purpose,<br>empts, may be recorded and monitored by persons<br>federal judiciary for improper use, protection of system<br>ance of maintenance and for appropriate management by<br>systems. By subscribing to PACER, users expressly<br>monitoring and to official access to data reviewed and<br>on the system. If evidence of unlawful activity is<br>ing unauthorized access attempts, it may be reported to<br>officials. |  |  |  |  |

8. Complete all required information for payment (designated by red asterisk \*), and click **Next** 

| nter Payment Method        |                                        |                        |
|----------------------------|----------------------------------------|------------------------|
|                            |                                        |                        |
| Account Holder Name *      |                                        | 0                      |
| Card Type *                | Select Card Type                       | ~                      |
| Account Number *           |                                        | •                      |
| Card Expiration Date *     | 01 🗸 / 2024 🗸                          |                        |
| Use billing address        |                                        |                        |
| Address *                  |                                        |                        |
|                            |                                        |                        |
| City *                     |                                        |                        |
| State *                    | Select State                           | ✓ ?                    |
| Zip/Postal Code *          |                                        |                        |
| Country *                  | United States of America               | ~                      |
|                            |                                        |                        |
| te: We protect the securit | ty of your information during transmis | sion using Secure Sock |

9. Verify the payment information, and e-mail addresses are correct for receiving the receipt; add any additional e-mail(s) in the space provided, if necessary. In order to process the payment, click the check box to authorize the charge, then click **Submit** 

| Payment Method       Payment Details         VXXXXXXXXXXXX4747       Payment Amount       \$21.00         XXXXXXXXXXX4747       Fee Type       Filing Fee         Jason Bourne       300 East Main Street       Fee Type       Filing Fee         Jason Bourne       300 East Main Street       Fee Type       Filing Fee         Terry, MS       39170       USA       USA       Visa         Email       filest@gmail.com       filing fee         Confirm Email       filest@gmail.com       Image: Street filest@gmail.com         Additional Email       Image: Street filest@gmail.com       Image: Street filest@gmail.com | Payment Summary                                                                                                    |                                         |                                             |
|----------------------------------------------------------------------------------------------------|----------------------------------------------------------------------------------------------------|-----------------------------------------|---------------------------------------------|
| Email       Image: Comparison of the steed genail.com         Confirm Email       Image: Comparison of the steed genail.com         Additional Email       Image: Comparison of the steed genail.com                                                                                                    | Payment Method<br>VISA<br>XXXXXXXXXXXXXXX<br>05/2027<br>Jason Bourne<br>300 East Main Stree<br>Terry, MS<br>39170<br>USA | Paymet<br>Payment<br>Amount<br>Fee Type | <b>ent Details</b><br>\$21.00<br>Filing Fee |
|                                                                                                    | Email Receipt<br>Email<br>Confirm Email<br>Additional Email<br>Addresses                                                 | test@gmail.com                          |                                             |
| Authorization I authorize a charge to my credit card for the amount above in accordance with my card issuer agreement. *                                                                                                    | Authorization           I authorize a char           card issuer agree                                                   | o my credit card for the amoun<br>t. *  | nt above in accordance with my              |

10. Your browser will be re-directed back to CM/ECF, and you must continue processing the event to finish the request for the Certificate of Good Standing. Enter all applicable information on the screen and click **Next** 

| CMmECF Civil - Criminal - Query Reports    |
|--------------------------------------------|
| Attorney Request                           |
| Full Name                                  |
| MS Bar #                                   |
| Admission Date (if known) Calendar         |
| Phone Number                               |
| Email Address (for receipt of certificate) |
| Next Clear                                 |

11. On the subsequent screen, simply click Next

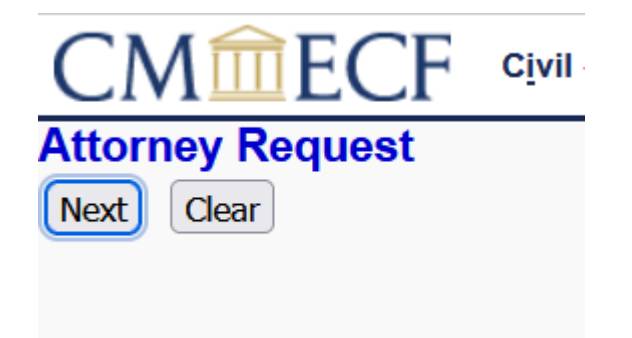

12. Click **Next** on the final docket text screen. This is the entry that will appear in the courtonly shell case.

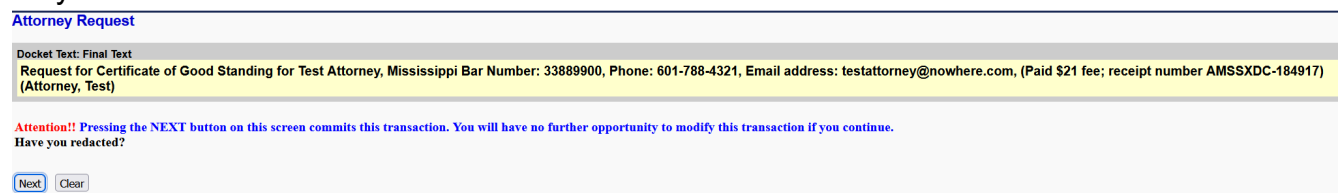

13. The shell case Notice of Electronic Filing (NEF) will appear, indicating you have completed the request for Certificate of Good Standing.

| Attorney Request                                                                                                    |                                                                                                    |
|----------------------------------------------------------------------------------------------------|----------------------------------------------------------------------------------------------------|
|                                                                                                    | U.S. District Court [TEST]                                                                           |
| Se                                                                                                    | outhern District of Mississippi                                                                      |
| Notice of Electronic Filing                                                                                                    |                                                                                                    |
| The following transaction was entered by Attorney, Test on 7/31/2024 at 2:21 PM CDT and filed on 7/31/2024 Case Name: Plaintift V. Defendant Case Namber: 3:24-mc-08588 Filer: Document Number: 3(No document attached) Docket Text: Request for Certificate of Good Standing for Test Attorney, Mississippi Bar Number: 33889900, Phone: 601-788-4321, Email No public notice (electronic or otherwise) sent because the entry is private | il address: testattorney@nowhere.com, (Paid \$21 fee; receipt number AMSSXDC-184917)(Attorney, Test) |
|                                                                                                    |                                                                                                    |

14. The court will review and process your request and contact you accordingly.